Shropshire Community Health

## ESR e-Learning Remote Access – Request Internet Access

Note: You must Request Remote Access within the NHS network to enable e-Learning on Non-NHS computer

- 1. Log In to ESR within the NHS network (using your smartcard *if you have one* otherwise with your ESR username and password)
- 2. Select 825 e-Learning User
- 3. Click **Request Internet Access** (this only needs to be done once but can be revisited if you forget your username or need to reset your password)

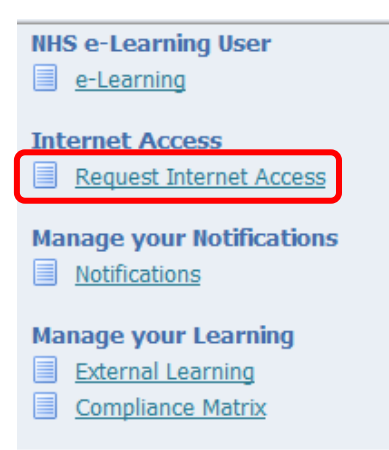

- 4. Enter a new Username and Password of your choice (the username has to be unique e.g. 825JBLOGS-R (suggest adding -R at the end of username). The password must be a combination of alpha numeric characters of 8 or more characters; no repeat numbers or letters; it can be the same password as you log into ESR).
- 5. Click Submit
- 6. Remote Access will be **approved automatically** and you will receive a notification as confirmation; you can log out
- 7. To access from non NHS computer please go to web address (or use Google to search for "NHS ESR Support") <u>http://www.esrsupport.co.uk/nlms/pccheck.html</u> use PC Check tab to ensure your computer software is ALL compatible (green) and then Log In tab <u>http://www.esrsupport.co.uk/nlms/login.html</u> to Login using Remote Access enter your Remote Access username and password that you set up in Step 4.

**Important Note**: Ensure that all **PC Check** items show Green before undertaking any e-Learning. You must use Microsoft Internet Explorer 7 (**IE7**) as your internet browser (ESR will not update your ESR record correctly if using Google Chrome or Mozilla Firefox; if you are using IE8 or above, you must set up *Compatibility View for all websites* whilst accessing your e-Learning).